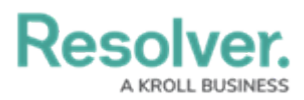

## **Creating a Number Field**

Last Modified on 06/13/2024 11:17 am EDT

# Overview

A **Number** field allows users to enter numbers into a form. The Number field can also display trending data when added to a standard form on an object type.

### **User Account Requirements**

The user account you use to log into Resolver must have Administrator permission to use the create a numeric field.

### **Related Information/Setup**

Please refer to the Trending Tables article for more information on values changing over multiple timeframes using Trending Tables.

Please refer to the Creating a Currency Field article for more information on creating currency fields.

### Navigation

1. From the *Home* screen, click the **Administration** icon.

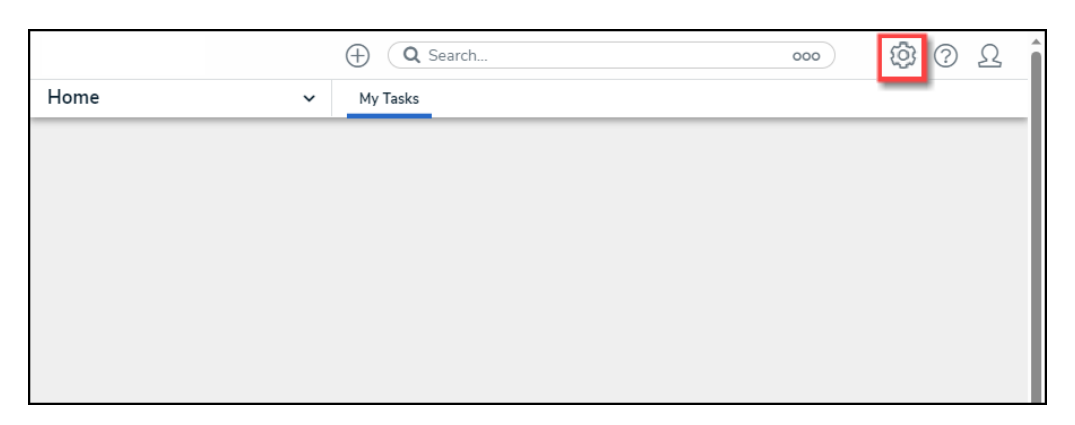

#### Administration Icon

2. From the *Admin Overview* screen, click the **Fields** tile on the *Data Model* section.

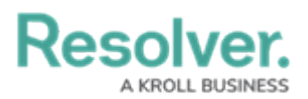

|                  | $\oplus$    | ) Q Search            |                    | ···· 贷 ⑦ 오             |
|------------------|-------------|-----------------------|--------------------|------------------------|
| Admin Overview   | ~           |                       |                    |                        |
| Data Model       |             |                       | Views              |                        |
| Object Types     |             | Object Type<br>Groups | Configurable Forms | Data<br>Visualizations |
| o<br>o<br>Fields | Assessments | Data Definitions      |                    |                        |

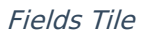

3. From the *Admin: Fields*, click the +Create Field button.

|                              | ⊕ Q Sear     | ch                 |        |             | 000             | \$<br>\$     | Ω  | Î |
|------------------------------|--------------|--------------------|--------|-------------|-----------------|--------------|----|---|
| Data Model 🗸 🗸               | Object Types | Object Type Groups | Fields | Assessments | Data Definition |              |    |   |
| Admin: Fields                |              |                    |        |             |                 | + CREATE FIE | LD |   |
| Q Search                     |              |                    |        |             |                 |              |    |   |
| App Base Version SELECT LIST |              |                    |        |             |                 |              |    |   |
| Location Photo MAGE          |              |                    |        |             |                 |              |    |   |
| # of Samples Failed NUMERIC  |              |                    |        |             |                 |              |    |   |
| # of Samples Tested NUMERIC  |              |                    |        |             |                 |              |    |   |
| Abbreviation PLAIN TEXT      |              |                    |        |             |                 |              |    | • |

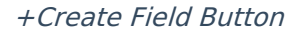

#### **Creating a Numeric Field**

 From the *Which type of would you like to create?* pop-up, hover your cursor over the Numeric field.

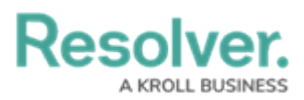

|              | (Q Search                                                    |                             |
|--------------|--------------------------------------------------------------|-----------------------------|
| Data Model   | ✓ Object Types Object Type Groups Fields                     | Assessments Data Definition |
| Admin: Field | S                                                            | + CREATE FIELD              |
| Q Search     | Vhich type of Field would you like to create?                | ×                           |
| App Base Ve  | Text                                                         | Text                        |
| Location Pho | A text box allowing a single line or multiple lines of text. |                             |
| # of Samples |                                                              |                             |
| # of Samples | Numeric                                                      | Numeric                     |
| Abbreviation | unformatted number.                                          |                             |
| Academic Ac  | Data & Time                                                  |                             |
| Account Bala | A picker that allows selection of a date and optional time.  | Date & Time                 |
| Account Risk |                                                              |                             |
|              | Select List                                                  | Select List                 |
| Activity PLA | A list of options to be selected from.                       | · · ·                       |

Numeric Field

2. Click the **Create Field** button.

|               | ÷                               | Q Sear          |                            |          |               |                 |                |
|---------------|---------------------------------|-----------------|----------------------------|----------|---------------|-----------------|----------------|
| Data Model    | ✓ Obje                          | ect Types       | Object Type Groups         | Fields   | Assessments   | Data Definition |                |
| Admin: Fields |                                 |                 |                            |          |               | [               | + CREATE FIELD |
| Q Search      | ich type of Field wo            | ould you like t | to create?                 |          |               | ×               |                |
| App Base Ve   | Text                            | in - la lina    |                            |          | Text          |                 |                |
| # of Samples  | A text box anowing              | g a single line | or multiple lines of text. |          |               |                 |                |
| # of Samples  | Numeric<br>A numeric field allo | wing any pur    | mbers to be entered. Th    | is is an | Numeric       |                 |                |
| Abbreviation  | unformatted numb                | er.             |                            |          |               |                 |                |
| Academic Ac   | Date & Time                     |                 |                            |          | Data & Time   |                 |                |
| Account Bala  | A picker that allow             | s selection of  | a date and optional tim    | e.       | m Date & Time | ~               |                |
| Account Risk  |                                 |                 |                            |          |               |                 |                |
| Active SELEC  | Select List                     |                 |                            |          | Select List   |                 |                |
| Activity PLA  | A list of options to            | be selected fr  | rom.                       |          |               | ~               | -              |

Create Field Button

 From the *Admin: Create a Field* screen, enter the field name in the Field Name field. The Field Name can be used on object types throughout the system.

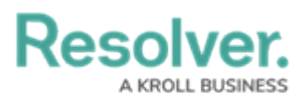

|                    |            |              | irch               |        |             | 000             | <u>نې</u> | ? | Ω | i |
|--------------------|------------|--------------|--------------------|--------|-------------|-----------------|-----------|---|---|---|
| Data Model         | ~          | Object Types | Object Type Groups | Fields | Assessments | Data Definition |           |   |   |   |
| Admin <b>:</b> Cre | eate a Fie | ld           |                    |        |             |                 |           |   |   |   |
| Field Type         |            |              |                    |        |             |                 |           |   |   |   |
| Numeric            |            |              |                    |        |             |                 |           |   |   |   |
| * Field Name       |            |              |                    |        |             |                 |           |   |   |   |
| Time Spent (hrs.)  |            |              |                    |        |             |                 |           |   |   |   |
| Long Name 😨        |            |              |                    |        |             |                 |           |   |   |   |
|                    |            |              |                    |        |             |                 |           |   |   |   |
|                    |            |              |                    |        |             |                 |           |   |   |   |
|                    |            |              |                    |        |             |                 |           |   |   |   |
| Description        |            |              |                    |        |             |                 |           |   |   |   |
|                    |            |              |                    |        |             |                 |           |   |   |   |
|                    |            |              |                    |        |             |                 |           |   |   |   |
|                    |            |              |                    |        |             |                 |           |   |   |   |
|                    |            |              |                    |        |             |                 |           |   |   |   |

Field Name Field

(Optional) enter additional information or alternate phrasing in the Long Name field.
Information entered in the Long Name field can appear on forms.

|                                   | ( Q Sea      | rch                |        |             | 000             | <u>(</u> | ? | Ω  |  |
|-----------------------------------|--------------|--------------------|--------|-------------|-----------------|----------|---|----|--|
| Data Model 🗸 🗸                    | Object Types | Object Type Groups | Fields | Assessments | Data Definition |          |   |    |  |
| Admin <b>:</b> Create a Fie       | eld          |                    |        |             |                 |          |   |    |  |
| Field Type                        |              |                    |        |             |                 |          |   |    |  |
|                                   |              |                    |        |             |                 |          |   |    |  |
| * Field Name                      |              |                    |        |             |                 |          |   |    |  |
| Time Spent (hrs.)                 |              |                    |        |             |                 |          |   |    |  |
| Long Name 🚱                       |              |                    |        |             |                 |          |   |    |  |
| Please enter the Time Spent value | in hours     |                    |        |             |                 |          |   |    |  |
|                                   |              |                    |        |             |                 |          |   |    |  |
|                                   |              |                    |        |             |                 |          |   |    |  |
|                                   |              |                    |        |             |                 |          |   | 11 |  |
| Description                       |              |                    |        |             |                 |          |   |    |  |
|                                   |              |                    |        |             |                 |          |   |    |  |
|                                   |              |                    |        |             |                 |          |   |    |  |
|                                   |              |                    |        |             |                 |          |   |    |  |
|                                   |              |                    |        |             |                 |          |   |    |  |

Long Name Field

5. **(Optional)** Enter a field description explaining the function of the field in the **Description** field. The **Description** field gives users more information about a field.

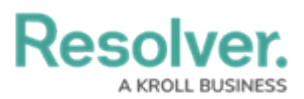

|                                      | ( Q Sea      | rch                |        |             | 000             | තු | ? | Ω |
|--------------------------------------|--------------|--------------------|--------|-------------|-----------------|----|---|---|
| Data Model 🗸 🗸                       | Object Types | Object Type Groups | Fields | Assessments | Data Definition |    |   |   |
| Admin <b>:</b> Create a Fie          | ld           |                    |        |             |                 |    |   |   |
| Field Type                           |              |                    |        |             |                 |    |   |   |
|                                      |              |                    |        |             |                 |    |   |   |
| * Field Name                         |              |                    |        |             |                 |    |   |   |
| Time Spent (hrs.)                    |              |                    |        |             |                 |    |   |   |
| Long Name 🚱                          |              |                    |        |             |                 |    |   |   |
| Please enter the Time Spent value in | n hours      |                    |        |             |                 |    |   |   |
|                                      |              |                    |        |             |                 |    |   |   |
|                                      |              |                    |        |             |                 |    |   |   |
| Description                          |              |                    |        |             |                 |    |   | 1 |
|                                      |              |                    |        |             |                 |    |   |   |
|                                      |              |                    |        |             |                 |    |   |   |
|                                      |              |                    |        |             |                 |    |   |   |
|                                      |              |                    |        |             |                 |    |   |   |

Description Field

6. (Optional) Enter the minimum number of characters allowed in the Minimum Characters field (the value must be a whole number). The Minimum Characters field value must be less than or equal to the Maximum Characters field value.

|                               |                | ( Q Sea               | irch                         |                    |             | 000             | තු          | ?    | Ω |  |
|-------------------------------|----------------|-----------------------|------------------------------|--------------------|-------------|-----------------|-------------|------|---|--|
| Data Model                    | ~              | Object Types          | Object Type Groups           | Fields             | Assessments | Data Definition |             |      |   |  |
| Minimum Characters            |                |                       |                              |                    |             |                 |             |      |   |  |
| 2                             |                |                       |                              |                    |             |                 |             |      |   |  |
| Minimum Characters is optiona | al. It must be | a whole number less   | than or equal to Maximum C   | Characters (if set | t).         |                 |             |      |   |  |
| Maximum Characters            |                |                       |                              |                    |             |                 |             |      |   |  |
| e.g. 10, 140, etc.            |                |                       |                              |                    |             |                 |             |      |   |  |
| Maximum Characters is option  | al. It must be | e a whole number grea | ater than or equal to Minimu | m Characters (if   | set).       |                 |             |      |   |  |
| Number Type 😢                 |                |                       |                              |                    |             |                 |             |      |   |  |
| Number                        |                |                       |                              |                    |             |                 |             |      | ~ |  |
|                               |                |                       |                              |                    |             |                 |             |      |   |  |
|                               |                |                       |                              |                    |             |                 |             |      |   |  |
| PREVIEW                       |                |                       |                              |                    |             |                 |             |      |   |  |
|                               |                |                       |                              |                    |             |                 |             |      |   |  |
|                               |                |                       |                              |                    |             |                 |             |      |   |  |
|                               |                |                       |                              |                    |             | CANCEL          | <b>.</b> CE | FATE |   |  |
|                               |                |                       |                              |                    |             | CARCEL          | ₽ Cr        |      |   |  |
|                               |                |                       |                              |                    |             |                 |             |      |   |  |

Minimum Characters Field

 (Optional) Enter the maximum number of characters allowed in the Maximum Characters field (the value must be a whole number). The Maximum Character field value must be greater than or equal to the Minimum Character field value.

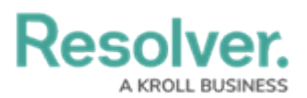

|                                           | 🕀 🔍 Q Sear              | ch                          |                    |             | 000             | (j)  | ?     | Ω |  |
|-------------------------------------------|-------------------------|-----------------------------|--------------------|-------------|-----------------|------|-------|---|--|
| Data Model 🗸 🗸                            | Object Types            | Object Type Groups          | Fields             | Assessments | Data Definition |      |       |   |  |
| Minimum Characters                        |                         |                             |                    |             |                 |      |       |   |  |
| 2                                         |                         |                             |                    |             |                 |      |       |   |  |
| Minimum Characters is optional. It must b | e a whole number less t | han or equal to Maximum C   | haracters (if set) |             |                 |      |       |   |  |
| Maximum Characters                        |                         |                             |                    |             |                 |      |       |   |  |
| 4                                         |                         |                             |                    |             |                 |      |       |   |  |
| Maximum Characters is optional. It must b | e a whole number great  | ter than or equal to Minimu | n Characters (if : | set).       |                 |      |       |   |  |
| Number Type 😧                             |                         |                             |                    |             |                 |      |       |   |  |
| Number                                    |                         |                             |                    |             |                 |      |       | ~ |  |
|                                           |                         |                             |                    |             |                 |      |       |   |  |
|                                           |                         |                             |                    |             |                 |      |       |   |  |
| PREVIEW                                   |                         |                             |                    |             |                 |      |       |   |  |
|                                           |                         |                             |                    |             |                 |      |       |   |  |
|                                           |                         |                             |                    |             |                 |      |       |   |  |
|                                           |                         |                             |                    |             |                 |      |       |   |  |
|                                           |                         |                             |                    |             | CANCEL          | 🗸 CI | REATE |   |  |
|                                           |                         |                             |                    |             |                 |      |       | _ |  |

Maximum Characters Field

- 8. Select a the **Number** field type from the **Number Type** dropdown menu:
  - **Number:** A field that allows users to enter a numeric value.
  - **Currency:** A field that allows users to enter a currency value.

|                          |                    | 🕀 🔍 Q Sea             | rch                           |                   |             | 000             | ्र   | ?    | Ω |
|--------------------------|--------------------|-----------------------|-------------------------------|-------------------|-------------|-----------------|------|------|---|
| Data Model               | ~                  | Object Types          | Object Type Groups            | Fields            | Assessments | Data Definition |      |      |   |
| Minimum Characters       |                    |                       |                               |                   |             |                 |      |      |   |
| 2                        |                    |                       |                               |                   |             |                 |      |      |   |
| Minimum Characters is o  | ptional. It must b | e a whole number less | than or equal to Maximum C    | haracters (if set | :).         |                 |      |      |   |
| Maximum Characters       |                    |                       |                               |                   |             |                 |      |      |   |
| 4                        |                    |                       |                               |                   |             |                 |      |      |   |
| ·                        |                    |                       | And the second as Mission     | - Chanadaaa (if   |             |                 |      |      |   |
| viaximum Characters is o | ptional. It must b | e a whole number grea | iter than or equal to Minimul | n Characters (IT  | set).       |                 |      |      |   |
| Number Type 🧐            |                    |                       |                               |                   |             |                 |      |      | _ |
| Number                   |                    |                       |                               |                   |             |                 |      |      | ~ |
| Number                   |                    |                       |                               |                   |             |                 |      |      |   |
| Currency                 |                    |                       |                               |                   |             |                 |      |      |   |
| PREVIEW                  |                    |                       |                               |                   |             |                 |      |      |   |
|                          |                    |                       |                               |                   |             |                 |      |      |   |
|                          |                    |                       |                               |                   |             |                 |      |      |   |
|                          |                    |                       |                               |                   |             |                 |      |      |   |
|                          |                    |                       |                               |                   |             | CANCEL          | 🗸 CR | EATE |   |
|                          |                    |                       |                               |                   |             |                 |      |      |   |
|                          |                    |                       |                               |                   |             |                 |      |      |   |

#### Number Type Dropdown Menu

9. Click the **Create** button to create the new **Number** field and to preview what the field will look like when added to a Configuration Form within the system. You may need to scroll to the **Preview** section to view the field after clicking the **Create** button.

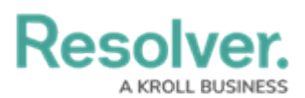

|                             |                | 🕀 🔍 Sea      | rch                |        |             | 000             | (j) | ?   | Ω | * |
|-----------------------------|----------------|--------------|--------------------|--------|-------------|-----------------|-----|-----|---|---|
| Data Model                  | ~              | Object Types | Object Type Groups | Fields | Assessments | Data Definition |     |     |   |   |
| Time Spent (hrs.)           |                |              |                    |        |             |                 |     |     |   |   |
|                             |                |              |                    |        |             |                 |     |     |   |   |
|                             |                |              |                    |        |             |                 |     |     |   |   |
|                             |                |              |                    |        |             |                 |     |     |   |   |
| Related Object Ty           | /pes           |              |                    |        |             |                 |     |     |   |   |
| This Field is linked to the | following Ob   | ject Types:  |                    |        |             |                 |     |     |   | h |
| There are no Object Type    | s Linked to ti | his Field    |                    |        |             |                 |     |     |   |   |
|                             |                |              |                    |        |             |                 | _   |     |   |   |
|                             |                |              |                    |        |             |                 | •   | DON | E | Ļ |

#### Preview Section